## シラバス閲覧方法

シラバス(授業計画書)の配布は行いません。

熊本大学シラバスシステムにアクセスし、閲覧してください。

熊本大学ポータルにログイン → シラバスシステム → 「シラバス閲覧」をクリック

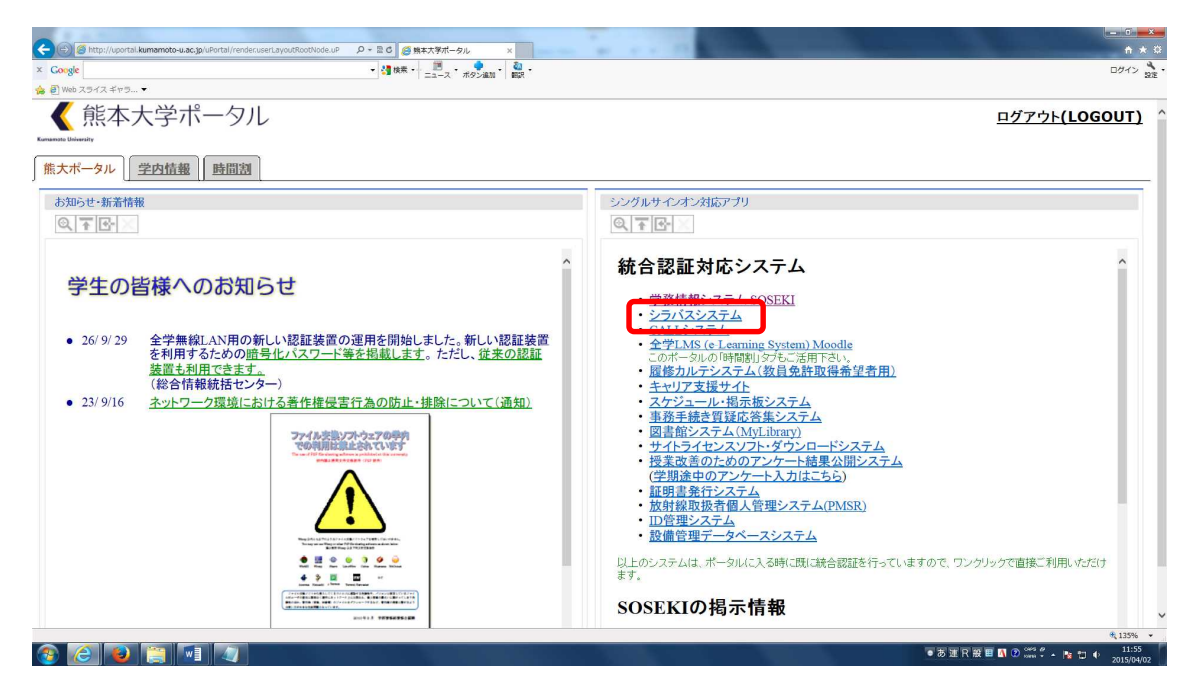

|                                                        |                     | - 0 ×               |
|--------------------------------------------------------|---------------------|---------------------|
| x Congle • 3 (b)                                       |                     | ログイン SUE ·          |
| 秦 圓 1960 スライスギャラ▼                                      |                     |                     |
| 熊本大学シラバスシステム                                           | English             | Japanese            |
| シフバス閲覧                                                 |                     |                     |
|                                                        |                     |                     |
|                                                        |                     |                     |
|                                                        |                     |                     |
|                                                        |                     |                     |
|                                                        |                     |                     |
|                                                        |                     |                     |
|                                                        |                     |                     |
|                                                        |                     |                     |
|                                                        |                     |                     |
|                                                        |                     |                     |
|                                                        |                     |                     |
|                                                        |                     |                     |
|                                                        |                     |                     |
|                                                        |                     |                     |
|                                                        |                     |                     |
| (2) (2) (2) (3) (4) (4) (4) (4) (4) (4) (4) (4) (4) (4 | ( 🔳 🖪 👁 端 🖞 🔺 🙀 🖽 🖣 | 11:57<br>2015/04/02 |

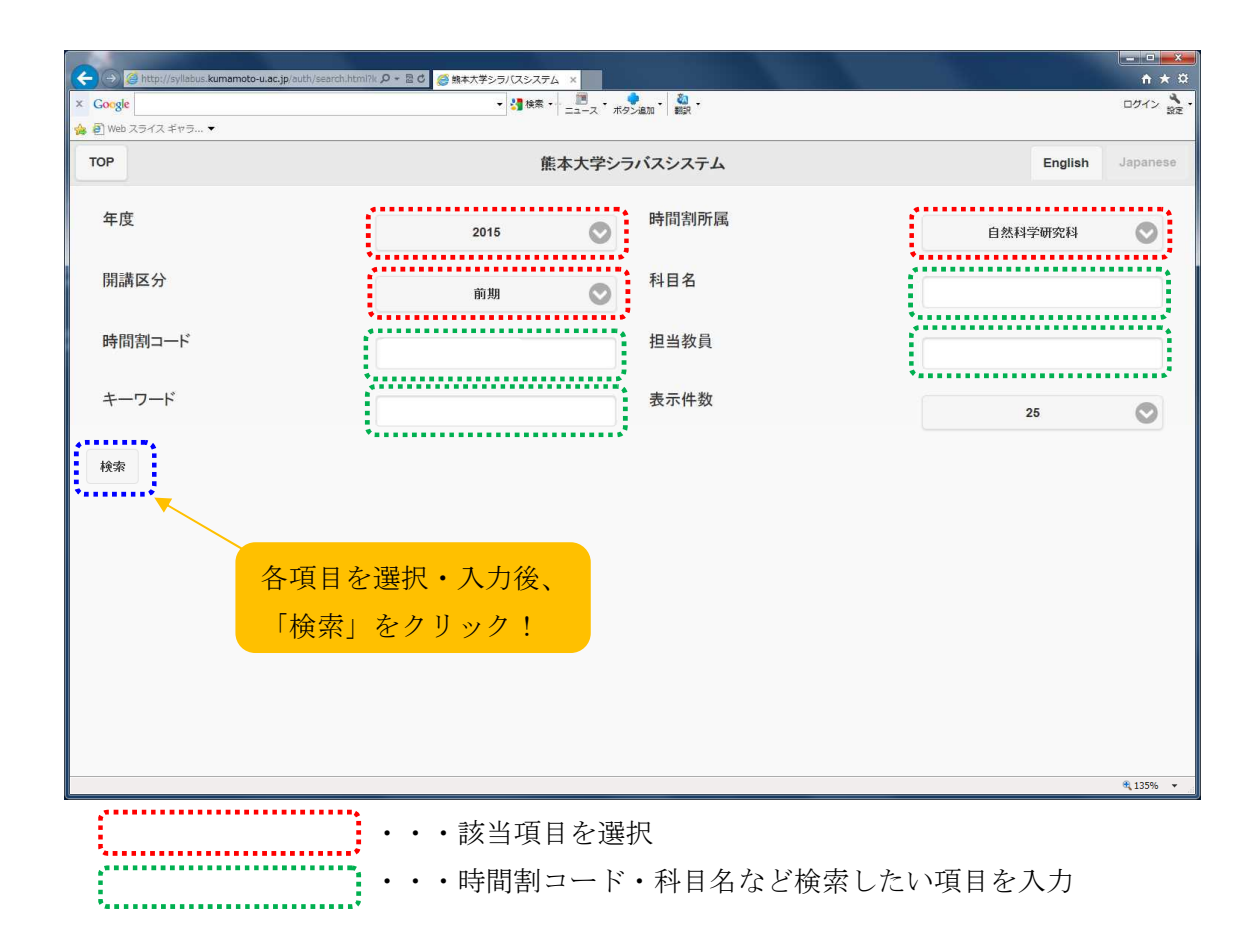

| x Concle                                                                                                    |         |          |
|----------------------------------------------------------------------------------------------------|---------|----------|
|                                                                                                    |         | ログイン 設定  |
| 🙀 🕘 Web スライス ギャラ ▼                                                                                                    |         |          |
| TOP 熊本大学シラバスシステム                                                                                                    | English | Japanese |
| 年度 2015 时間割所属 自然科学                                                                                                    | 学研究科    | 0        |
| 開講区分 前期 📀 科目名                                                                                                    |         |          |
| 時間割コード 担当教員                                                                                                    |         |          |
| キーワード 表示件数 2                                                                                                    | 25      | 0        |
| <sup>検索</sup><br>該当件数:10件                                                                                                    |         |          |
| No. 年度 所属 時間割コード 開講区分 開講科目名 担当教員 更新日                                                                                                    |         |          |
| 1 2015 自然科学研究科 30000 前期 数論                                                                                                    |         |          |
| 2 2015 自然科学研究科 30010 前期 講論 閲覧したい科目を                                                                                                    |         |          |
| 3 2015 自然科学研究科 30035 前期 幾何学特論 選択し、クリック! 選択し                                                                                                    |         |          |
| 4 2015 自然科学研究科 30055 前期 偏微分方程式論!! シラバスが開きます。                                                                                                    |         |          |
| 5 2015 自然科学研究科 30060 前期 複素解析学 1 1 1 1 2 2 1 9 2 1 9 2 |         | * 135% · |